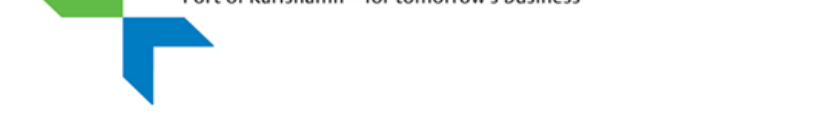

Karlshamns Ha

## Ansökan samt behörighetskrav för access till Karlshamns Hamns anläggningar

Samtliga hamnanläggningar inom Karlshamns Hamn omfattas av Lagen (2004:487) om Sjöfartsskydd (ISPS) samt Lagen (2006:1209) om hamnskydd.

Lagen om Sjöfartsskydd (ISPS koden) finns till för att förhindra skada på eller förstörelse av hamnanläggning eller fartyg, kapning eller beslagtagande av fartyg, manipulation av last, obehörigt tillträde, smuggling av vapen och utnyttjande av fartyget som ett vapen.

## Följande kriterier måste vara uppfyllda för att kunna ansöka om access kort

- Kontinuerligt arbete skall utföras i hamnen minst en dag i veckan under en längre tid än en månad (ID Kort)
- · Vid avslutad tjänst, uppdrag eller leveranser är klara så skall passerkort återlämnas. Annars debiteras 800:- i avgift
- I samband med att du fyller i blanketten och skickar till oss lämnar du samtycke till att vi sparar dina personuppgifter enligt gällande dataskyddslag – GDPR.
- Bilder/filmer från övervakningskamerorna kommer att sparas från besöket under en månad.
  Det sparas på grund av eventuella oegentligheter som skett under tiden, de sparas på
  Karlshamns hamns server.
- · Alla passager loggas och sparas i säkerhetssystemet.
- Hamnens säkerhetskurs måste vara genomförd med godkänt resultat.

## Följande regler måste följas

- · Varselkläder klass 2 på överkroppen, hjälm och skyddsskor ska alltid bäras inne på området.
- Passerkortet ska alltid bäras synligt vid vistelse inom området.
- · Vid passage till eller från hamnanläggning uppmanas du iaktta noggrannhet och sakta ner, alternativt stannar och inväntar grindens stängning.
- Du får inte införa obehöriga personer till hamnanläggningen (eller att en person går igenom gaten vid öppning).
- Ge en annan person access genom att låna ut ditt passerkort.
- På något sätt underlätta passage för övriga fordon genom gaten / öppna för blockerande fordon.
- · Alltid följa trafikreglerna. Observera trafikljus vid grindar.
- Har du inte loggat in dig på området på 3 månader så blir du spärrad i säkerhetssystemet och efter
  6 månader blir du borttagen.
- Vet du om att du blir borta längre än 3 månader från hamnanläggningen så måste du meddela säkerhetsavdelningen så du inte blir borttagen.

Följs inte dessa regler så händer följande.

- · Första gången får du en varning.
- · Andra gången så blir du avstängd i 14 dagar.
- Tredje gången så förlorar du ditt passerkort.
- $\cdot$   $\,$  Vid förseelser kan det bli tal om polisanmälan.

Jag har läst och godkänner vilkoren

## Vid förlust eller förstörelse av kort utfaller en avgift på 800:-

<u>Skriv in kurskoden:</u> HS1195C1